## 分割出願の入力方法について

現在のKEMPOSでの標準的な分割出願の入力方法としては以下のとおりです。 例として、US特許出願で分割出願を行う場合の手順について説明します。

- 1.分割出願を行う場合に、分割の元になる出願を「FP-1000-US」とします。 「FP-1000-US」の優先権の基礎出願として「P1000」があるとします。
- 2. これを分割して「FP-1000-US-D1」とします。
- 3.更に「FP-1000-US-D1」を分割して「FP-1000-US-D1-1」とします。

このように分割出願を行う場合の操作についてですが、以下のようになります。

- 「FP-1000-US」をコピーして「FP-1000-US-D1」を作成します。
   TOOL COPY にてコピーします。
   その際、関連出願についてはコピーしますが、経過についてはコピーしません。
- 「FP-1000-US-D1」の関連出願に関連区分「原願(分割)」という関連区分で「FP-1000-US」 を入力します。このときに、「FP-1000-US」と連結します。
   逆に「FP-1000-US」からは、関連区分「分割」ということで連結されます。
   これらの連結作業は一連の手続きで行われます。
   これによって、「FP-1000-US-D1」の原出願日に「FP-1000-US」の出願日がセットされます。
- 次に「FP-1000-US-D1」をコピーして、「FP-1000-US-D1-1」を作成します。
   前の作業と同様に関連出願についてはコピーしますが、経過についてはコピーしません。
   新しくできた「FP-1000-US-D1-1」には、この時点で原出願日として、最初の「FP-1000-US」の出願日がセットされています。これはこのままで正しいものです。

関連出願には、関連区分が原願(分割)で「FP-1000-US」がセットされています。 これは、このままでも差し支えありませんが、正確には原出願ではないので、関連区分を 「遡及出願」と変更しておきます。 また、前回と同様に原願(分割)で「FP-1000-US-D1」を入力します。

「FP-1000-US-D1」の側では分割ということで、「FP-1000-US-D1-1」がセットされます。

「FP-1000-US」(遡及出願)

(優先権の基礎出願として「P1000」と連結)

| 50 | <u>#</u> | 陳台帳:フォーム                                        |                          |                                        |             |          |          |          |        | × |
|----|----------|-------------------------------------------------|--------------------------|----------------------------------------|-------------|----------|----------|----------|--------|---|
| Γ  | H        |                                                 | try 整理書号 <u>・</u> FP-100 | i0-US                                  | 出题-         | 出願       | → 手統 通:  | 10 PView | 印刷 Too | 1 |
| 7  |          | 基理番号 FP-1000-US US特許/#<br>334 受任 US ▼ 内外        | f. 型 管理者 山口<br>→ 担当者     | <ul> <li>不服客利</li> <li>具舗中立</li> </ul> |             |          | 年金期      | 18       |        | Ī |
|    | ľ        | 離答Ref A01 <u>・</u> 共同 1 代表出題・<br>顧答名 アルプス電気()   | 「 当知者」 「 吉水都 「<br>Y      | 分担率<br>/our Ref<br>●实担当 7L             | 0.00 🕷      |          |          | _        |        | į |
|    | L        | ₽##20 <u>-</u><br>⊐-P: <u>N ( ) 1 ) N (+* /</u> | 1                        |                                        | · •         |          | 仔護期      |          |        |   |
|    | 優        | 先種 2006/01/10                                   | 出期日 2007年1月              | 8日 公開日                                 |             | 公告日      |          | 聖緑日      |        | 1 |
| L  | 19       | (出版)                                            | 出期的                      | 2,19740.                               |             | 오염No.    |          | 堂時140.   |        | 4 |
| L  | 諸        |                                                 | 要約因面/年金更新                | 審査経                                    | 道 期限        | 応答       | 書註本項     |          | その絶    |   |
| L  |          | 114 0 #21828<br>(TML表示 / 43代8838 / 43代8639      |                          | 4                                      | 手続日 手続:     | 8        | (1       | 考        |        |   |
|    | H        | Carta Carta                                     | 载轻别图                     | <b>}</b> ₹                             | mwmwnal 🖽 🕷 |          |          |          |        |   |
|    | Ē        | 関連出顧                                            |                          |                                        |             |          |          | ッリー      | 表示     |   |
| Ē  | 関連       | 記願全体 基礎出願 PCT指定国                                | EPC指定国 CTM指              | f定国   マド                               | ・プロ指定国   その | )他関連     |          |          |        |   |
| [  | ►        | 関連出願 優先(条約) 🗾 出願日                               | 2006年1月10日               | 登録日                                    |             |          | 登録 🔽 消滅  | ☐ IDS    | 参照     | • |
|    |          | 1 No. 1 JP <u>▼</u> 特 <mark>▼</mark> 出願No.      | 2006-001122              | 登録Na                                   |             | <b>1</b> | 👬 整理番号 P | 1000     |        |   |
|    | *        | 関連出願 _ 出願日                                      |                          | 登録日                                    |             |          | 登録 🔽 消滅  | IDS 🕅    | 参照     |   |
|    |          | 0 Na 出願Na                                       |                          | 登録Na                                   |             | 連編       | a 整理番号   |          |        |   |

## 「FP-1000-US-1」分割(1回目)

(「FP-1000-US」を「Copy」して台帳作成)

| 50 | 出験台帳: フォーム 📃 🗖 🔀                                      |                                    |                   |              |             |          |                  |      |  |  |  |
|----|-------------------------------------------------------|------------------------------------|-------------------|--------------|-------------|----------|------------------|------|--|--|--|
|    | 出願台帳自主内外主持主 AllCotry 整理書号 - FP-1                      | 000-US-D1                          | 1                 | ₩ <b>™</b> - | ·顾 💌        | 手続 通知    | D PView 印刷       | Tool |  |  |  |
| Ρ  | 整理番号 FP-1000-US-D1 US特許/新・管理者 山口 330 受任 US ・ 内外 ・ 把当者 | <ul> <li>不服</li> <li>耳腸</li> </ul> | 新利<br>日本          |              |             | ST + 185 |                  |      |  |  |  |
|    | ▶ 顧客Ref A01 ▼ 共同「代表出版▼ 戸 通知書 戸 請求書                    | 分担率                                | 0.00              |              |             |          |                  |      |  |  |  |
|    | ■1858 アルノス電気(約)<br>部署名 <u>・</u>                       | 積容担当                               | 767"2             | •            |             | 存线期段     |                  |      |  |  |  |
|    |                                                       |                                    |                   |              |             |          |                  |      |  |  |  |
|    | 優先権 2006/01/10 出頭目 2007年3<br>厚出類 2007/01/09 出類No      | 3月1日 公開 公開                         | 18<br>9Na         | 2            | 2告日<br>2告Na | 2        | 型錄日<br>登錄Na      |      |  |  |  |
|    | 請求項 0 請求期限 要約回面/年金更新                                  | **                                 | 1638              | 期限応          | 8           | 書註事項     | - <del>र</del> の | e i  |  |  |  |
|    | 1111年 0 6月11日<br>HTML表示 22章章 2章呼出 (11日日日)             | •                                  | 手続日<br>2007/03/01 | 手绕名<br>出颜    |             | 備        | ŧ                |      |  |  |  |

# 「原願 ( 分割 )」で「FP-1000-US」と連結

| <b>=</b> | H | 出願閧連                        |                   |                    |                         |
|----------|---|-----------------------------|-------------------|--------------------|-------------------------|
|          | 月 | 関連出顧                        |                   |                    | ッリー表示                   |
| 関        | 運 | 出願全体 基礎出願 PCT               | 「指定国」EPC指定国」CTM指  | 定国   マドプロ指定国   その他 | 関連                      |
|          | • | 関連出願 優先(条約) -               | ▲月日 2006年1月10日    | 登録日                | 「登録「消滅」「IDS <u>参照</u> ▲ |
|          |   | 1 Na JP <u>▼</u> 特 <u>▼</u> | 」出願Na 2006-001122 | 登録Na               | 連結 整理番号 P1000           |
|          | Τ | 関連出願 原願(分割) 👱               | ▲ 期日 2007年1月9日    | 登録日                | □ 登録 □ 消滅 □ IDS 参照      |
|          |   | 2 Na 2 US 🗾 特 💌             | 出願Na              | 登録Na               | 連結 整理番号 FP-1000-US      |
| *        | ŧ | 関連出願                        | 出願日               | 登録日                | 「登録」「消滅」 Ⅲ IDS 参照       |
|          |   | Ο Να 🔽 🔽                    | 出願Nα              | 登録Na               | · 連結 整理番号               |

「FP-10000-US-D1-1」(分割2回目)

(「FP-1000-US-D1」を「Copy」して台帳作成)

| /iew 印刷 Tool |
|--------------|
|              |
|              |
|              |
|              |
|              |
|              |
|              |

関連出願に「原出願」として「FP-1000-US」がセットされているが、正確ではないので

| 8 | 3 <del>1</del> | 顯開速   |        |                |      |           |       |      |        |      |     |             |       |         |    |    |
|---|----------------|-------|--------|----------------|------|-----------|-------|------|--------|------|-----|-------------|-------|---------|----|----|
|   | Ē              | 関連出   | 顧      |                |      |           |       |      |        |      |     |             |       | ッリー     | 表示 |    |
| C | 関連             | 出願全体  | 基礎出願   | PCT指定          | 定国   | EPC指定国    | CTM指》 | 定国 기 | 『ブロ指定国 | その他関 | 車   |             |       |         |    |    |
|   | ►              | 関連出願  | [      | 5) <b>-</b> [H | ↓願日  | 2006年1    | 月10日  | 登録日  |        |      | -₽i |             | 渞減    |         | 泰昭 |    |
|   | ſ              | 1 Na  | JP 1   | ·              | L願Nα | 2006-0011 | 22    | 登録Na |        | ž    | 編   | 整理者         | ≸号 P1 | 000     |    |    |
|   |                | 関連出願  | 原願(分割  | <u>()</u> 王    | 出願日  | 2007年1    | 1月9日  | 登録日  |        |      | 登   | <b>₩</b> [] | 消滅    | ☐ IDS   | 参照 | ΓI |
|   |                | 2 No. | US 🗾 🕯 | 待 🗾 🗄          | L願Na |           |       | 登録Na |        | ž    | 編   | 整理者         | ≸号 FI | P-1000- | US |    |

「遡及出願」に変更する。(警告メッセ-ジが表示しますが特に問題ございません。)

| 8 | 3 # | 出願関連  |        |          |             |         |        |      |         |         |    |   |
|---|-----|-------|--------|----------|-------------|---------|--------|------|---------|---------|----|---|
|   | Ē   | 関連出   | 顧      |          |             |         |        |      |         | ッリー     | 表示 |   |
| Γ | 関連  | 組願全体  | 基礎出願   | PCT指定国   | EPC指定国 CTM指 | 定国 マドブロ | 1指定国 そ | の他関連 |         |         |    |   |
|   |     | 関連出願  | 優先(条約  | 約 📩 出願日  | 2006年1月10日  | 登録日     |        | □ 登録 | ↓ □ 消滅  | ☐ IDS   | 参照 | • |
|   |     | 1 No. | JP 🗾 🗄 | 特 🗾 出願Na | 2006-001122 | 登録No.   |        | 連結   | 整理番号 P1 | 000     |    |   |
|   | ►   | 関連出願  | 遡及出創   | 🏽 🔄 出願日  | 2007年1月9日   | 登録日     |        | □ 登録 | ↓ □ 消滅  | ☐ IDS   | 離題 |   |
|   |     | 2 No. | US 🗾 🗄 | 特 🗾 出願Na |             | 登録No.   |        | 連結   | 整理番号 FP | -1000-1 | JS |   |

「原願 (分割)」で「FP-1000-US-D1」と連結

| <b>88</b> | 上願閧連                                               |                |                             |
|-----------|----------------------------------------------------|----------------|-----------------------------|
| ł         | 関連出顧                                               |                | ッリー表示                       |
| (関)       | 出願全体 基礎出願 PCT指定国 EPC指定国 CTM推                       | 定国 マドプロ指定国 その他 | 関連                          |
|           | 関連出願 優先(条約) <mark>▼</mark> 出願日 2006年1月10日          | 登録日            | <b>□ 登録 □ 消滅 □</b> IDS 参照 ▲ |
|           | 1 Na JP <u>▼</u> 特 <mark>▼</mark> 出願Na 2006-001122 | 登録Na           | 連結 整理番号 P1000               |
|           | 関連出願 遡及出願 <u>→ 出願日</u> 2007年1月9日                   | 登録日            | □ 登録 □ 消滅 □ IDS 参照          |
|           | 2 Na US <u>▼</u> 特 <mark>▼</mark> 出願Na             | 登録Na           | 連結 整理番号 FP-1000-US          |
|           | 関連出願 原願(分割) <mark>▼ 出願日</mark> 2007年3月1日           | 登録日            | □ 登録 □ 消滅  □ IDS 参照         |
|           | 3 Na_3 US <u>▼</u> 特 <u>▼</u> 出願Na                 | 登録Na           | 連結 整理番号 FP-1000-US-D1       |

分割が2回ある場合は、親の出願を「遡及出願」と関連付けしていただくよう 注意してお使い下さいませ。

通常は以上のような手順で分割出願の入力を行います。 また、あえて原出願をコピーするのでなく、新規に入力することでも差し支えありません。

## 関連出願設定後

## 「FP-1000-US」 関連出願画面

| -8 | H | 顧園連   |          |     |      |             |      |        |       |        |              |   |
|----|---|-------|----------|-----|------|-------------|------|--------|-------|--------|--------------|---|
|    | ļ | 関連出   | 顧        |     |      |             |      |        |       |        | ッリー表示        |   |
| 関  | 連 | [出願全体 | 基礎出願     | PCT | 指定国  | EPC指定国「CTM指 | 定国「マ | "ブロ指定国 | その他関連 |        |              |   |
| Г  | Τ | 関連出願  | 分割       | -   | 出願日  | 2007年3月1日   | 登録日  |        |       | 録 匚 消滅 | TIDS 参照      | * |
|    |   | 2 Na  | US 🗾 🖲   | 寺 💌 | 出願Na |             | 登録Na |        | 連結    | 整理番号 F | P-1000-US-D1 |   |
| IΓ | Þ | 関連出願  | 優先(条約    | 1   | 出願日  | 2006年1月10日  | 登録日  |        |       | 録 🗌 消滅 | □ IDS 参照     |   |
|    |   | 1 No. | 1 JP 🗾 🖲 | ÷ 📩 | 出願Na | 2006-001122 | 登録Na |        | 連結    | 整理番号 P | 1000         |   |
|    | * | 関連出願  |          | •   | 出願日  |             | 登録日  |        | □ ₹   | 錄 🗌 消滅 | ∭ IDS 参照     |   |
|    |   | ΟΝα   | <b>_</b> | -   | 出願Na |             | 登録Na |        | 連結    | 整理番号   |              |   |

#### 「FP-1000-US-D1」 関連出願画面

| 圖 出願興連               |                    |                           |
|----------------------|--------------------|---------------------------|
| 関連出顧                 |                    | ッリー表示                     |
| 関連出願全体 基礎出願 PCT指定国 E | PC指定国 CTM指定国 マド    | プロ指定国人その他関連人              |
| ▶ 関連出願 優先(条約) - 出願日  | 2006年1月10日 登録日     | □ 登録 □ 消滅 □ IDS 参照 ▲      |
| 1 Na JP ▼ 特 ▼ 出願Na   | 2006-001122   登録Na | 連結 整理番号 P1000             |
| 関連出願 分割 _ → 出願日      | 登録日                | □ 登録 □ 消滅 □ IDS <u>参照</u> |
| 3 Na US ▼ 特 ▼ 出願Na   | 登録Na               | 連結 整理番号 FP-1000-US-D1     |
| 関連出願 原願(分割) - 出願日    | 2007年1月9日 登録日      | 「登録 「 消滅 「 IDS 参照         |
| 2 Na 2 US ▼ 特 ▼ 出願Na | 登録Na               | 連結 整理番号 FP-1000-US        |

「FP-1000-US-D1-1」の関連出願では「FP-1000-US」と「遡及出願」で連結になっていますが、 「FP-1000-US」の関連出願では「FP-1000-US-D1-1」の関連デ - タが入っておりません。

これは出願デ - タを「Copy」する際に関連出願もコピ - しますが、デ - タをただコピ - するだけ なので自動的に「FP-1000-US」と連結作業を行なうような設定になっておりません。

「FP-1000-US-D1-1」側では「出願遡及」として「FP-1000-US」と連結がされてはいますが、 再度、「連結」ボタンを押して、連結作業をして下さい。